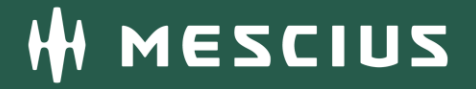

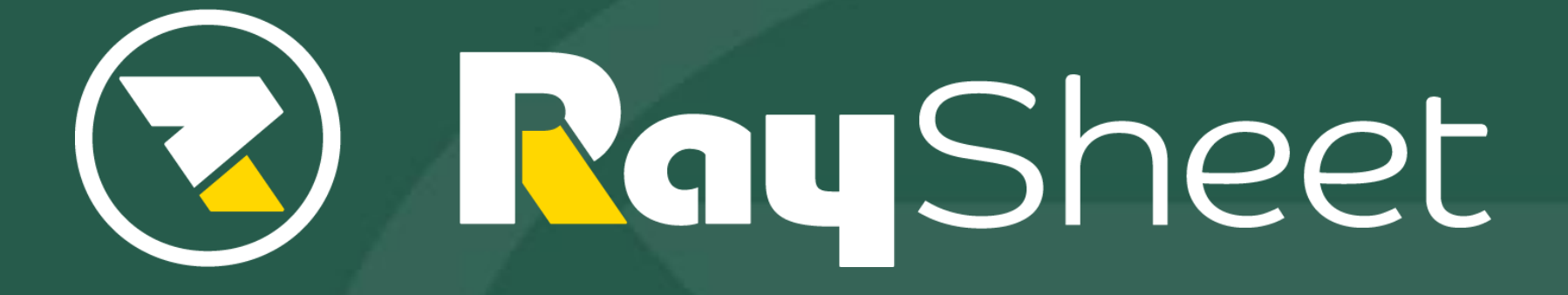

RaySheet Version 8 新機能概要

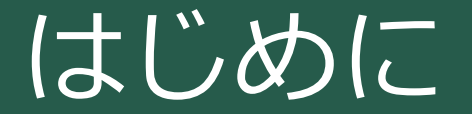

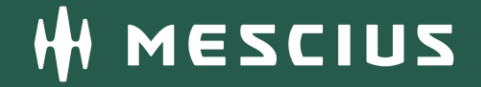

# 本資料はRaySheet Version 8(2019年9月11日リリース) の主な新機能の概要を説明するものです。

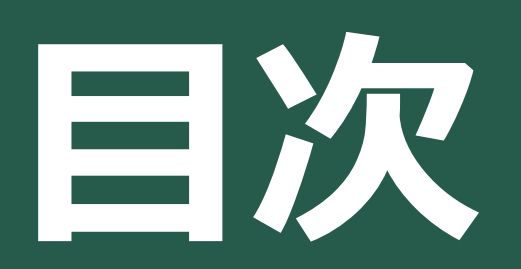

01 フォルダモード
02 どこでもViewの強化
03 RaySheet設定の移行機能の改善
04 タブ表示動作の改善
05 アプリケーションビルダー対応

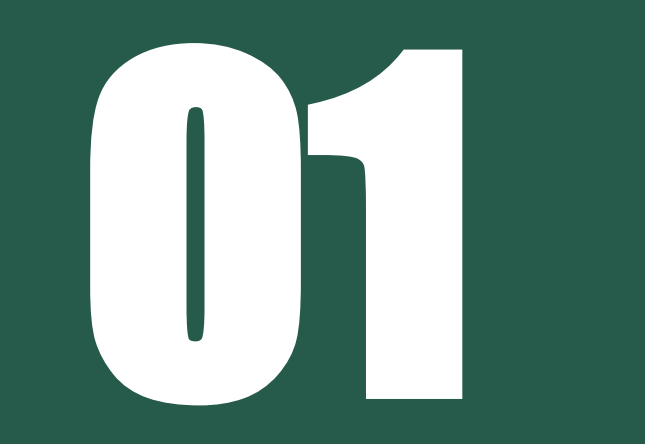

#### ビューをフォルダで管理でき ます

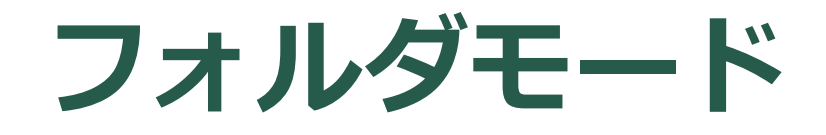

**01** フォルダモード

**Sales Cloud** 

**Lightning Platform** 

#### 部署や業務ごとにビューを整理することが可能

- フォルダで任意のビューを自由に整理することが可能
- 部署や業務など目的ごとにビューをフォルダで管理
- フォルダ単位で共有設定が可能
  - ・営業部のメンバーだけが参照できるビューなどの
     共有を簡単に設定可能

| 😑 <b>R</b> ay Sheet | ● 第一営業部 > 😐 進行中商談(大規模) 🔻                                                            |
|---------------------|-------------------------------------------------------------------------------------|
| フォルダ « ×            | う ご 🗄 保存 C 再読み込み 🛛 + 新規 ▼ Q 検索 🗐 アクショ                                               |
| フォルダまたはビューを検索 Q     | *取引先/取引先名         ★*完了予定日           1         □ンクリート製作所リンク株式会社         2019/08/25 ▼ |
| 🎃 マーケティング部          | 2 □ ムーンド建材株式会社 2019/08/27 ▼<br>3 □ 株式会社トケイド 2019/09/15 ▼                            |
| ★ 展示会獲得リード          | 4 □株式会社トータル計器 2019/11/10 ▼                                                          |
| ★ メルマガ購読者           | 5 □株式会社ヨグチ 2019/10/30 ▼                                                             |
| ◎ ニュースレター配信リスト      | 6 □株式会社ヨグチ 2019/09/05 ▼                                                             |
| ┣ 第一営業部             | 7     □株式芸社エイノライズ     2019/09/03 ▼       8     □帝徳ホームズ株式会社     2019/09/12 ▼         |
| - 💾 進行中商談(大規模) 🚥    | 9 □日本デトロイト・インスルメント株式会社 2019/10/14 ▼<br>10 □木村田ゼミナール株式会社 2019/10/29 ▼                |
| 🝟 進行中商談(中規模)        | 11 □株式会社エムアイ両備製薬 2019/08/19 ▼                                                       |
| ■ パートナー企業           | 12 □株式会社プラス伊賀 2019/08/24 ▼                                                          |
| 📋 対象中の問合せ           |                                                                                     |
| ┣< 第二営業部            |                                                                                     |
| フォルダを追加             |                                                                                     |
|                     |                                                                                     |
|                     | 4                                                                                   |
|                     | ❷ 準備完了                                                                              |

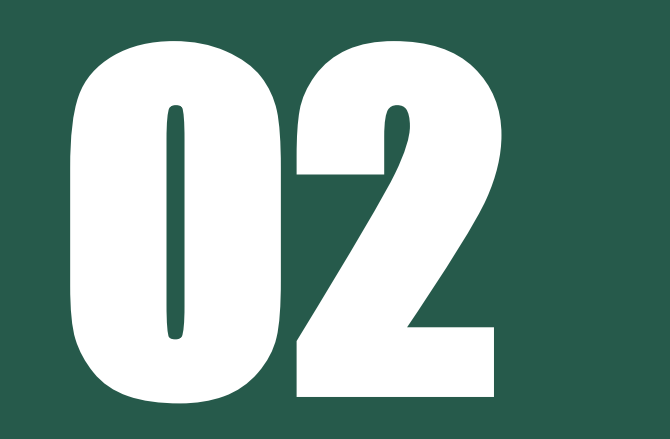

### どこでもViewの強化

Visualforceページ内に配置 するRaySheetのカスタム機 能を強化しました

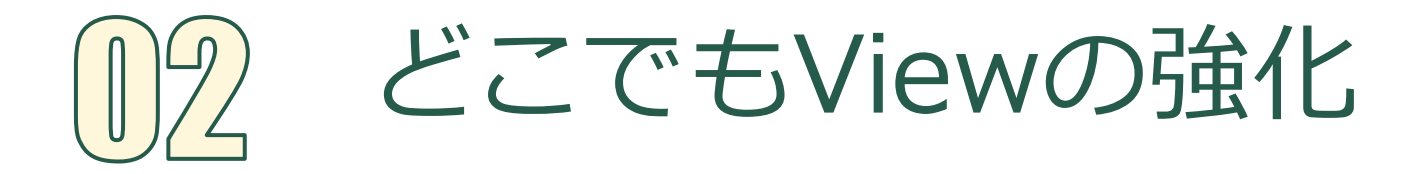

**Lightning Platform** 

同じ階層のオブジェクト間でフィルタリングが可能

RaySheet

(商談)

 業務上で親オブジェクトの表示が必要ない場合でも 柔軟にレイアウトを構成することが可能

親オブジェクト

(取引先)

Visualforceページ

RaySheet

子オブジェクト

(取引先責任者)

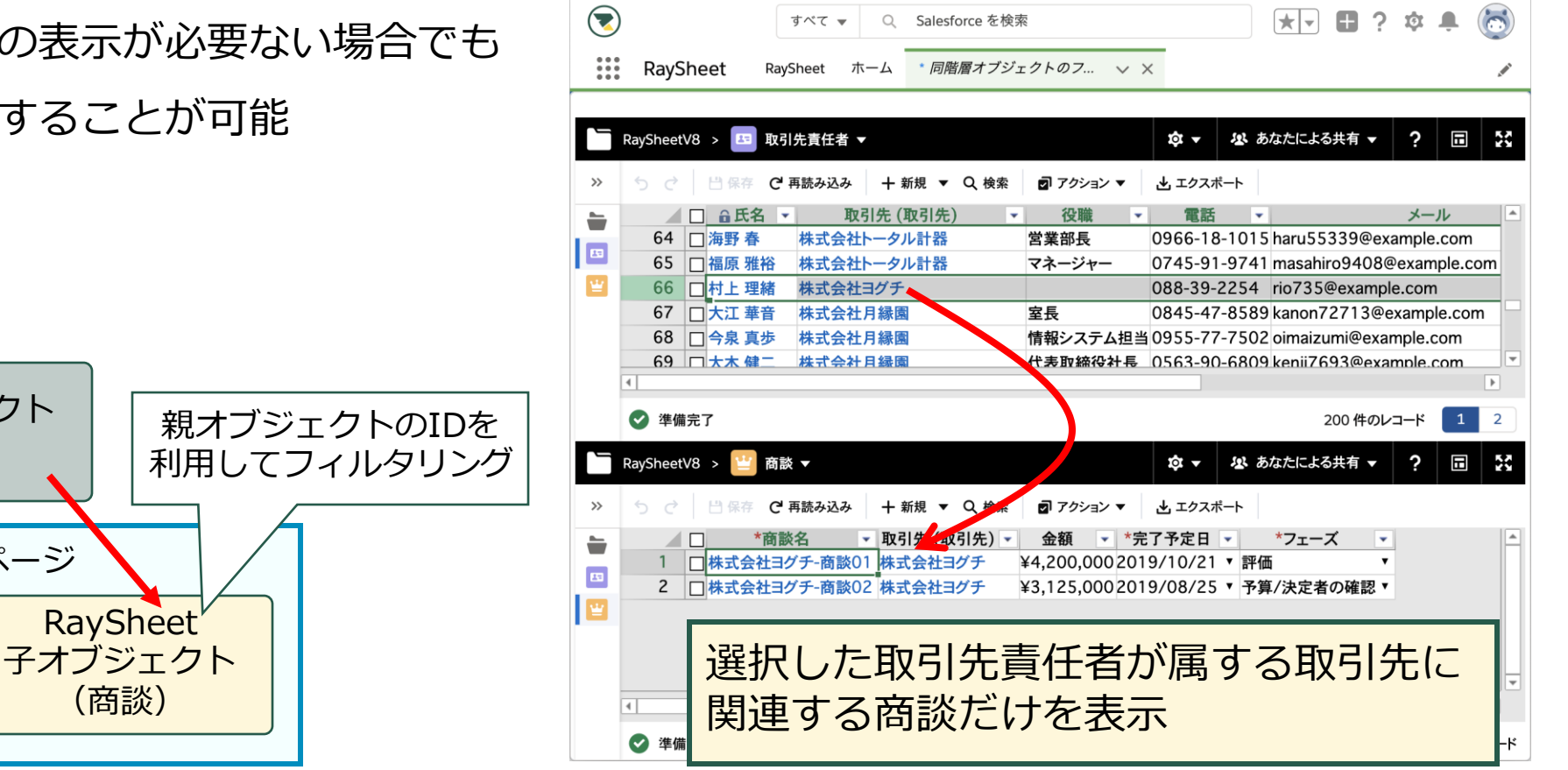

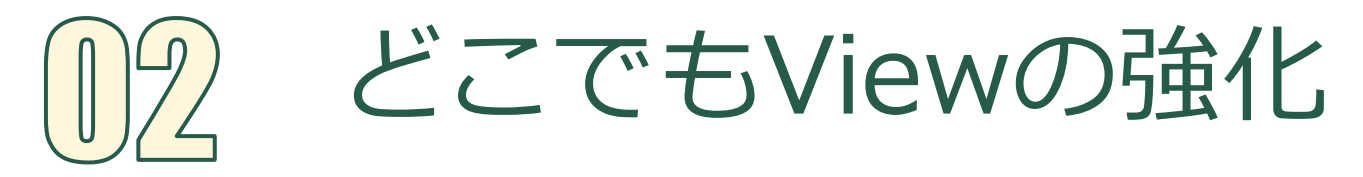

#### **Lightning Platform**

作業エリアの表示状態の指定が可能

- 検索パネルの表示状態や関連オブジェクトの
   表示エリアのサイズ指定などが可能
- 業務でよく使用するエリアを表示状態に指定 するなどのデフォルト設定が可能

| 5 ご 円 保存 C' 再読み込み 十 新規 ▼<br>取引先名: 文字列を含む 取引先 種別: (                                                                          | 検索パコ        表示/ま                                                                                                    | <b>トレの F表示 図 検索パネル Ⅲ</b> 作業ウィンドウ ▼   文字列を含む   クリア   適用                                                        |
|----------------------------------------------------------------------------------------------------|----------------------------------------------------------------------------------------------------|----------------------------------------------------------------------------------------------------|
| アムラホールディングズ株式会社       →         *取引先名         1       アムラホールディングズ株式会社         2       イビン産業株式会社         3       カントリー通信株式会社 | <ul> <li>アムラホールディングズ株式会社</li> <li>作業ウィンドウの<br/>表示/非表示</li> </ul>                                                                                                   | 項目 Chatter<br>町名・番 町名・番 取引<br>新生町2-10-1                                                                       |
| <ul> <li>◇ <sup>準備完了</sup></li> <li>関連オブジェクト 商談 (2)</li> </ul>                                                              | 作業ウィンドウの<br>サイズ                                                                                                    | 50 件のレコード<br>□                                                                                                |
|                                                                                                    | Q 検索     アクション     当 エクスポート       アムラホールディングズ株式会社-福       取引先(取引先)     金額       第01     アムラホールディングズ株式会社 21350       第02     アムラホールディングズ株式会社 14300       7トの     イズ | 四 検索パネル ■ 作業ウィンドウ ▼  奇談01 <   *完了予定日 ▼ *フェーズ ▼ *所有者(: * 000 2019/08/06 提案 ▼ 葡萄 太郎 000 2019/08/01 商談成立 ▼ 葡萄 太郎 |
| ↓<br>● <sup>準備完了</sup> 指5                                                                                                   | 他にも表示状態 <sup>;</sup><br>定できる部分は多望                                                                                                    | を<br>数ある<br>2#のレコード                                                                                           |

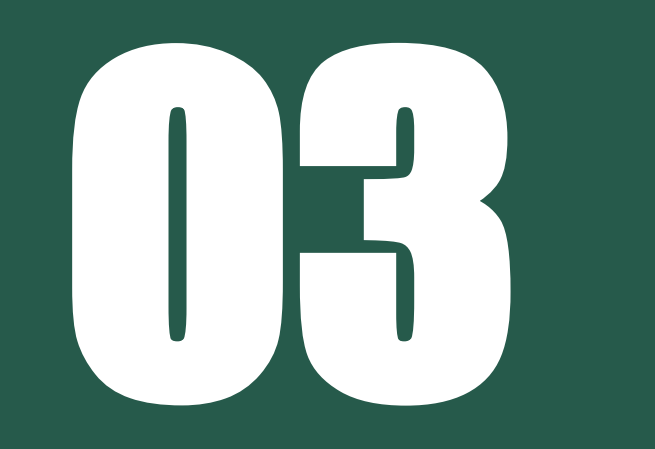

### RaySheet設定の移行機能の改善

RaySheetの設定を別組織に インポートする際に便利な 機能を追加しました

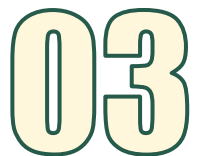

RaySheet設定の移行機能の改善

**Sales Cloud** 

**Lightning Platform** 

### 移行時のインポートオプションを追加

- インポートのオプション追加
   RaySheetの設定がすでに存在する環境に
   インポートする場合の動作を選択可能
  - ・クリア

  - ・スキップ
  - 追加

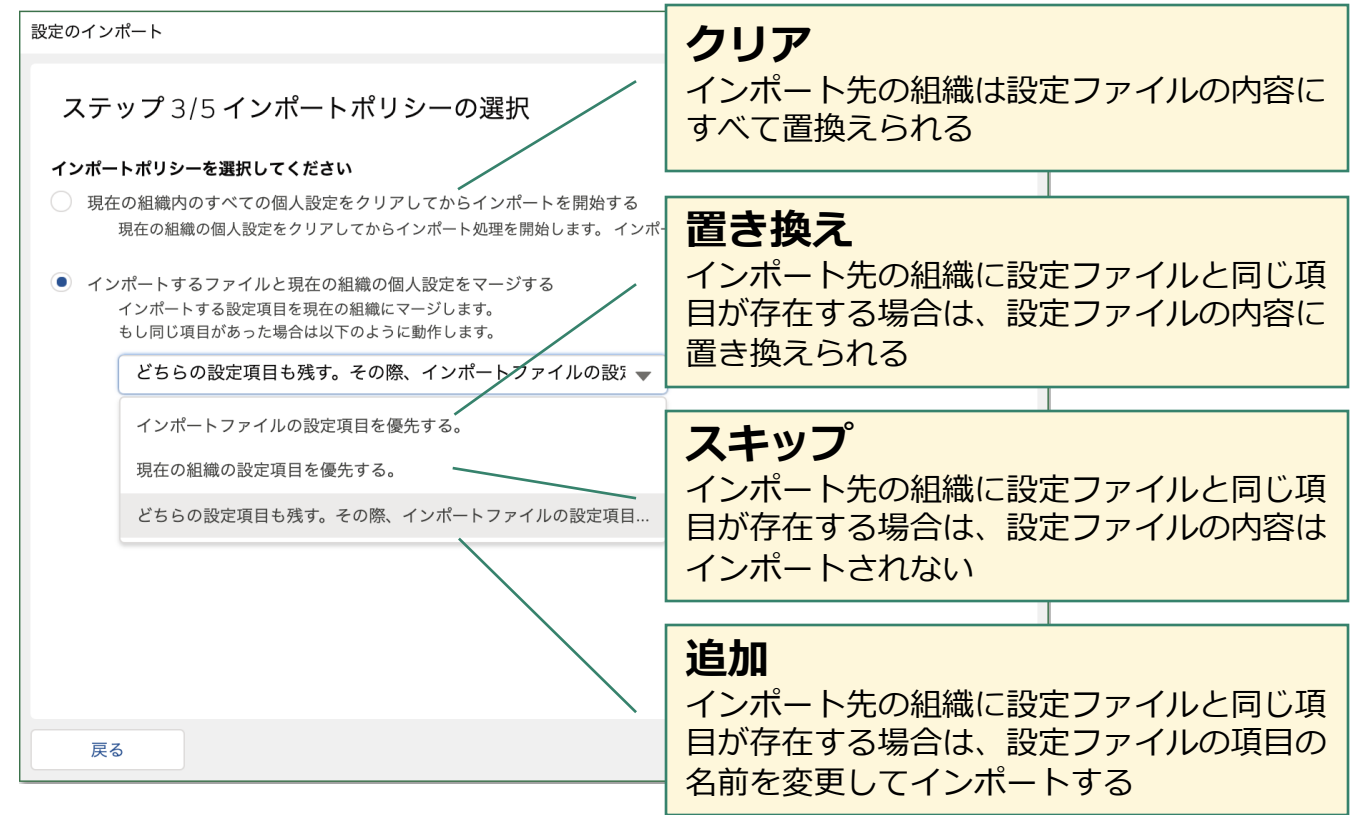

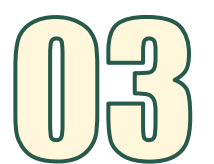

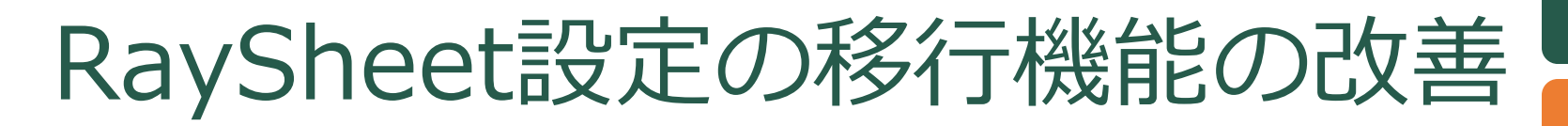

**Sales Cloud** 

**Lightning Platform** 

確認

### 移行処理のやり直しが可能

インポート処理前の状態に戻せるロールバック
 機能を追加

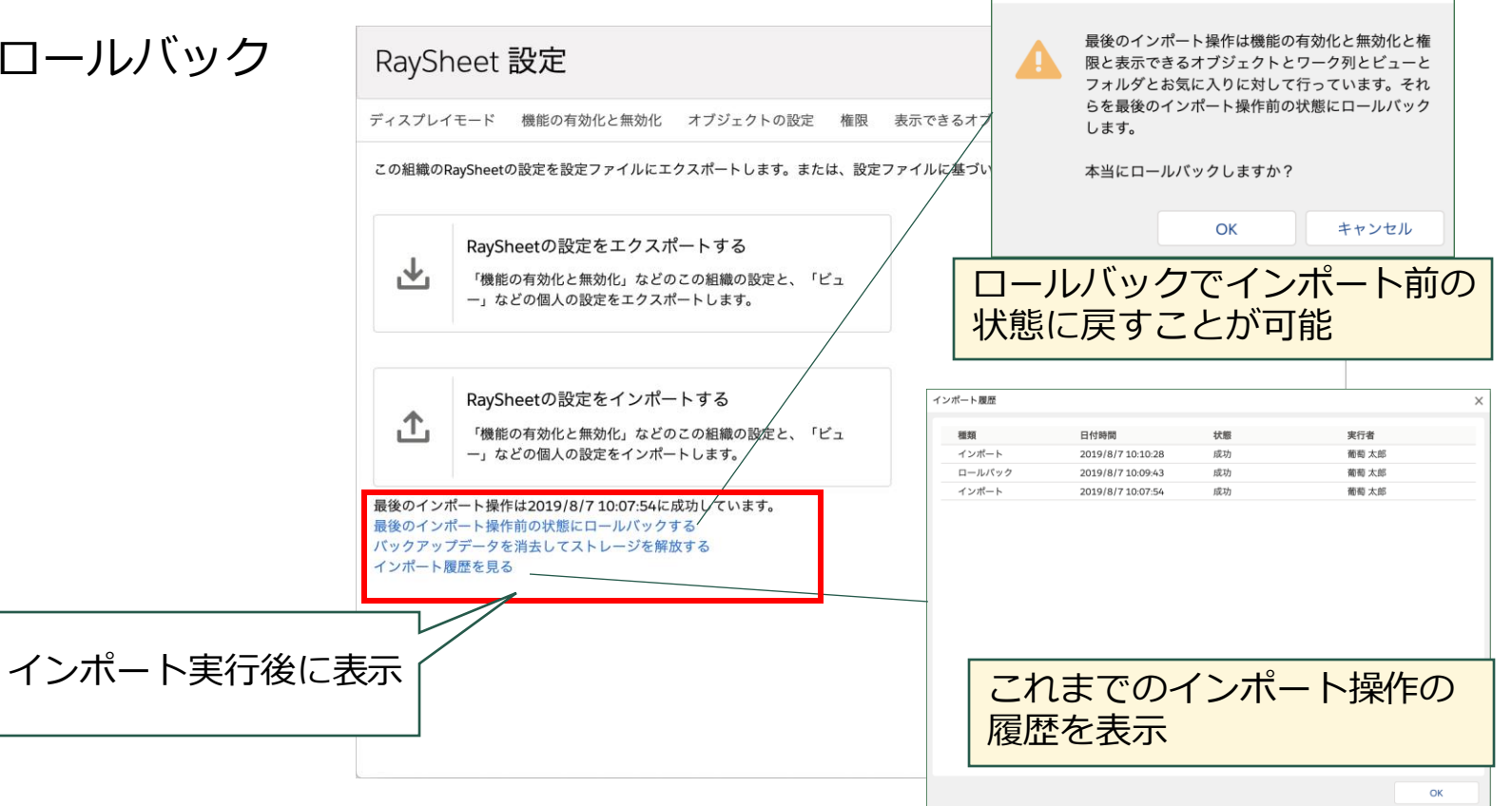

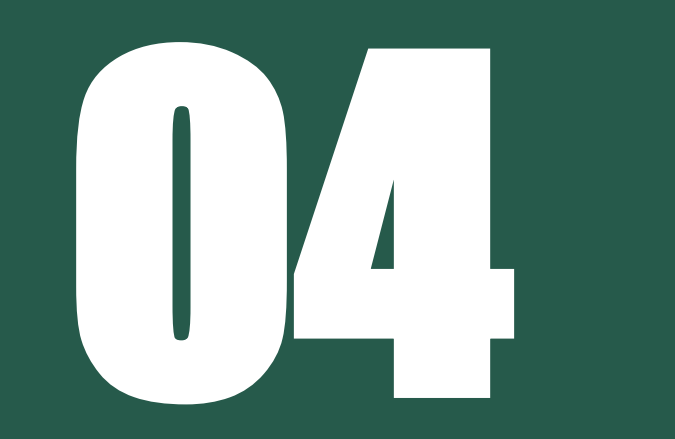

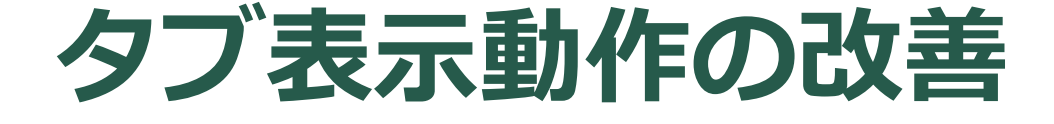

Lightning Experienceと同じ 動作でRaySheet上のリンク を開くことができるようにな りました

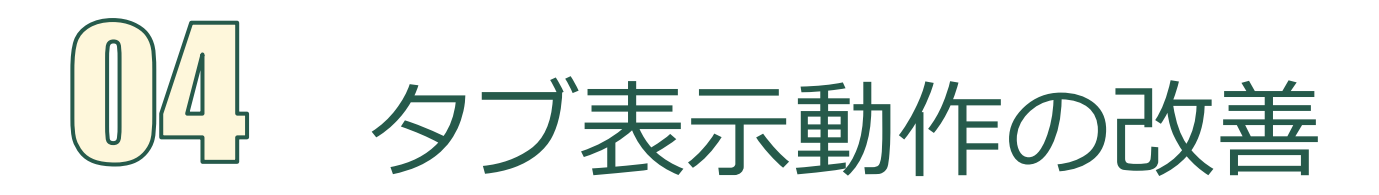

### Lightning Experienceのタブで詳細ページを表示

• RaySheetから新しいページを開くときの動作をLightning Experienceと同じなるように改善

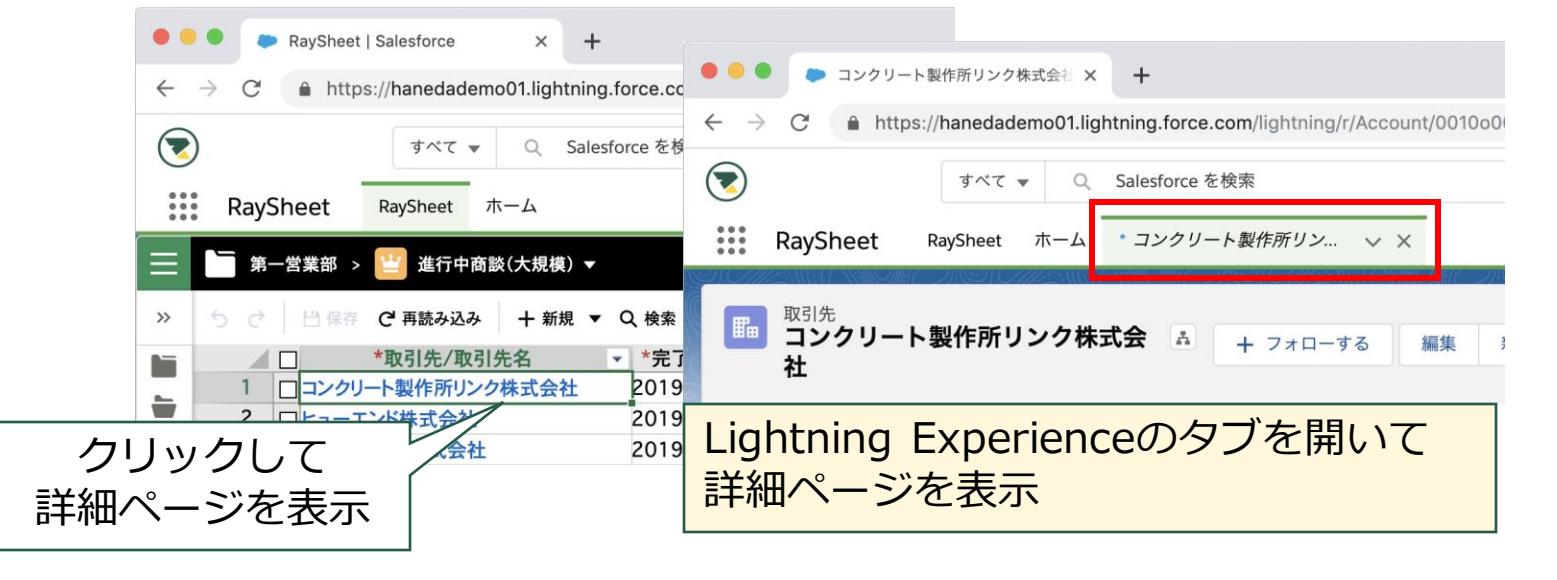

| 🔴 🕘 👛 RavSł          | heet   Salesforce × = コンクリート製作所リンク有限会社 × +                          |
|----------------------|---------------------------------------------------------------------|
| + → C ( ∎ H          | https://raykitdemo01.lightning.force.com/lightning/r/Account/601000 |
| •                    | すべて ▼ Q Salesforce を検索                                              |
| RaySheet             | RaySheet ホーム ・コンクリート製作所リン v X                                       |
| 取引先<br><b>国 コンクリ</b> | ート製作所リンク有限 A ロフォローオス (株数 マク)                                        |
| 以前0<br>タブた           | Dバージョンではブラウザの<br>が開く                                                |

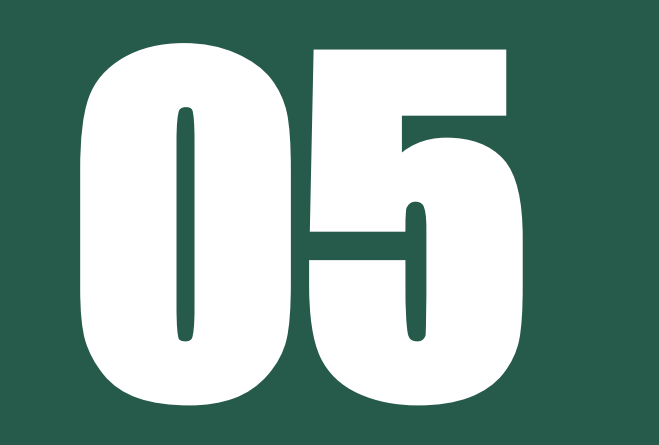

## アプリケーションビルダー対応

アプリケーションビルダーに 対応しました

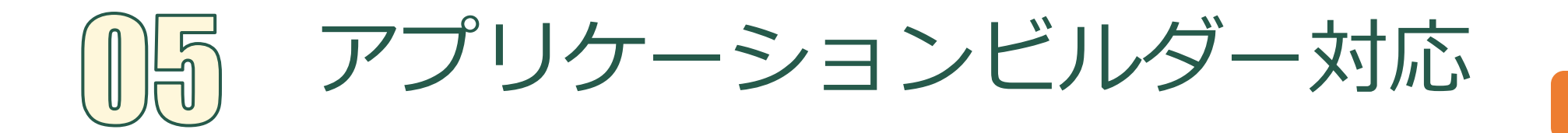

**Lightning Platform** 

#### アプリケーションビルダーのVisualforceでRaySheetを配置可能

- どこでもViewはアプリケーションビルダーのVisualforceに対応
- アプリケーションビルダーを使用してRaySheetを自由に配置することが可能

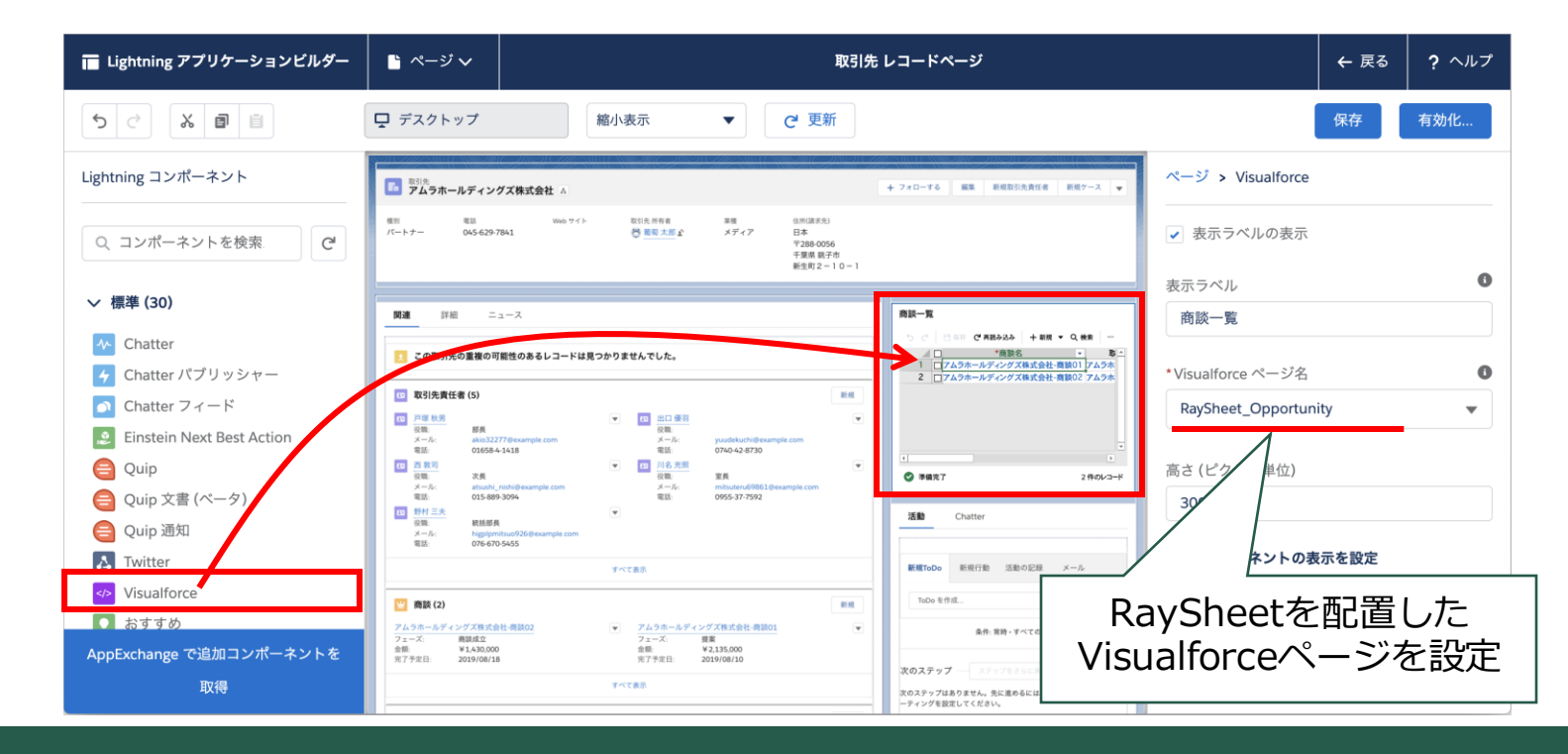